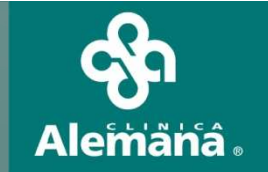

# "Registros de Alergia en FCE"

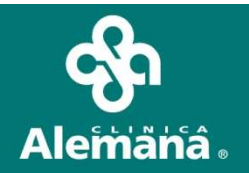

# Pacientes con Alergia

De acuerdo a la norma para el manejo de pacientes con alergia, se requiere ver los registros de las alergias de los pacientes en forma "Destacada", esto permitirá prevenir errores en la indicación o administración de medicamentos, alimentos o látex.

#### Alcances

1. Todos los pacientes adultos y pediátricos hospitalizados en Clínica Alemana de Santiago S.A., que refieran o en los que se constate una alergia. El Médico, la Enfermera/o, Matrona, <u>deberán registrar en Ficha Clínica</u> <u>Electrónica éste antecedente en el campo definido para éste fin.</u>

2. Al alta de los pacientes, se les deberá entregar documentos con información de las alergias consignadas.

#### **Adecuaciones**

Para el cumplimiento de la norma se realizaron modificaciones en FCE que permitan el registro de las alergias en pantalla única, a ésta se podrá acceder desde la Historia Clínica y el Panel de Enfermería. Estos registros se reflejaran en las aplicaciones, solapas y documentos definidos mas adelante.

ubicado en la barra superior de Historia Clínica se abre la ventana

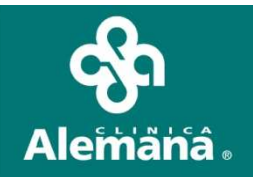

#### Procedimiento del registro :

1. Alergias a medicamentos, alimentos y látex.

2. Otras alergias

| Histori  | ia ( | Clínio |                |             |            |        | AYUDA:        | Anexo 2911    |               |          |            |            |       |
|----------|------|--------|----------------|-------------|------------|--------|---------------|---------------|---------------|----------|------------|------------|-------|
| 🗃 Opc    | cion | es 🕶   | 🎽 Vacunas      | 🚵 Resultad. | FC. Digit. | 😣 Aler | gias 🔴 Alerta | s 🛷 Epicrisis | 🖨 Ver H.C. 📑  | Ind. Cli | 🔁 Obstet 👻 |            |       |
|          | -    | C Alla | rojas          | 1           |            | 1      |               | I and         |               | -        |            | <b>—</b> . |       |
| Historia | Ľ    | Alle   | rgiua          |             |            |        |               |               |               |          |            | 🗠 109   C  | J8:38 |
| Pacient  |      | Ale    | roias a m      | edicame     | ntos v ali | mento  | s fincluir a  | lergia al la  | atex)         |          |            | 111 1      | 0:32  |
| Edad     | ľ    |        | Descripción Al | vaia        |            | Fool   |               | Mombr         | ro u Anollido | lc.      | iminación  | _          |       |
| Tipo Pa  |      |        | Descripcion Al | sigia       |            | 1 80   |               | INOTIDI       | е у Арешии    |          |            |            |       |
|          | ŀ    | _      |                |             |            |        |               |               |               |          |            |            |       |
| →S Pre   |      |        |                |             |            |        |               |               |               |          |            |            | -     |
|          | 1    |        |                |             |            |        |               |               |               |          |            | _1         | •     |
| , ≓ H.R  |      | •      |                |             |            | I      | I             |               |               |          | Þ          | -<br>-     |       |
| E Fa     |      |        |                |             |            |        |               |               | Muevo         | 🗶 Elim   | inar       |            | ^     |
|          | 1,   | Otra   | s Alerai       | 35          |            |        |               |               |               |          |            |            |       |
|          | [    |        | Descripción Al | ergia       |            | Fec    | na Usuario    | Nombre        | e y Apellido  | E        | iminación  | -          |       |
|          |      |        |                |             |            |        |               |               |               |          |            |            |       |
| So<br>Mi |      |        |                |             |            |        |               |               |               |          |            |            |       |
| 🔁 Al     |      |        |                |             |            |        |               |               |               |          |            |            |       |
|          |      |        |                |             |            |        |               |               |               |          |            | -          |       |
|          | l    | •      |                |             |            |        |               |               |               |          | •          |            |       |
|          |      |        |                |             |            |        |               |               |               | 🛣 Elim   | inar       |            |       |
|          |      |        |                |             |            |        |               |               |               |          |            |            |       |
|          |      |        |                |             |            |        |               |               |               |          | Cerrar     |            |       |
|          |      |        |                |             |            |        |               |               |               |          | Alergias   |            |       |
|          |      |        |                |             |            |        |               |               |               |          |            |            |       |

El botón 😛 Alergias que permite el registro de Alergias también se encuentra en el Panel de Enfermería y

se ubica en la hoja principal de cada paciente.

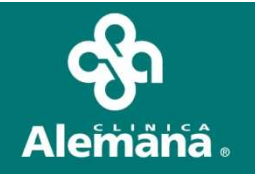

Para el registro de una alergia , presionar el botón **Nuevo** en la grilla correspondiente ( alergia a medicamentos y alimentos / otras alergias)

Registrar la alergia escribiendo con texto libre en el campo 'Descripción' del cuadro de texto "Ingreso de una nueva Alergia a Medicamentos o Alimentos" presionar el botón 'Grabar' y luego confirmar.

|                    | 🌾 Ale     | ergias                   |                                   |                    |                   |                   |             |               | ×           |                      |
|--------------------|-----------|--------------------------|-----------------------------------|--------------------|-------------------|-------------------|-------------|---------------|-------------|----------------------|
|                    | A1        |                          |                                   | /                  |                   | -11-4             |             |               |             |                      |
|                    |           | rgias a medicamentos y   | / alime                           | ntos (inc          | uir alergia       | al latex)         |             |               |             |                      |
|                    |           | Descripción Alergia      |                                   | Fecha              | Usuario           | Nombre y Apellido |             | liminación    |             |                      |
|                    |           |                          |                                   |                    |                   |                   |             |               |             |                      |
|                    | $\square$ |                          |                                   |                    |                   |                   |             |               |             |                      |
|                    |           |                          | - <b>Ingreso d</b><br>Descripción | le una nueva<br>n: | Alergia a Medican | ientos o Alimento |             |               | -<br>-<br>- |                      |
|                    |           |                          |                                   |                    |                   | 54                | vo 🔀 Elin   | ninar         |             |                      |
|                    | Otr       | as Alergias              |                                   |                    |                   |                   |             |               |             |                      |
|                    |           | Descripción Alergia      |                                   | 📕 Grab             | ar 🖓              | Cerrar            | E           | Eliminación   |             |                      |
|                    |           |                          | 4                                 |                    |                   |                   |             |               |             |                      |
|                    |           |                          |                                   |                    |                   |                   |             |               |             |                      |
|                    |           |                          |                                   |                    |                   |                   |             |               |             |                      |
|                    |           |                          |                                   |                    |                   |                   |             |               | •           |                      |
|                    |           |                          |                                   |                    |                   | "Z Nuey           | zo 🔀 Elij   | ninar         |             |                      |
|                    |           |                          |                                   |                    |                   |                   |             | <b>(11.</b> c | errar       |                      |
|                    |           |                          |                                   |                    |                   |                   |             |               |             |                      |
| Ingreso de una nue | eva /     | Alergia a Medicamentos o | Aliment                           | 0:                 |                   | Alergias          |             |               |             |                      |
| Descripción :      |           |                          |                                   |                    |                   | avai Sno.         |             |               |             | 1631                 |
| PENICILINA         |           |                          |                                   | $\geq$             |                   | <b>E</b>          | Está seguri | o que desea   | Grabai      | esta nueva Alergia ? |
| G                  | irabar    | Cerrar                   |                                   |                    |                   |                   |             | i             | No          |                      |

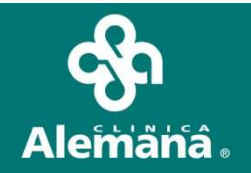

#### La Alergia registrada se grabará con datos de Auditoria (fecha y hora del registro, responsable)

| lergias               |                                 |                                                                                                    |                                                                                                    |                                                                                                    | ×                                                                                                    |
|-----------------------|---------------------------------|----------------------------------------------------------------------------------------------------|----------------------------------------------------------------------------------------------------|----------------------------------------------------------------------------------------------------|----------------------------------------------------------------------------------------------------|
|                       |                                 |                                                                                                    |                                                                                                    |                                                                                                    |                                                                                                    |
| ergias a medicamentos | y alimentos (inc                | luir ale                                                                                               | rgia al latex)                                                                                                    |                                                                                                    |                                                                                                    |
| Descripción Alergia   | Fecha                           | Usuario                                                                                                | Nombre y Apellido                                                                                                    | Eliminación                                                                                                    | •                                                                                                    |
| PENICILINA            | 16/05/2011 10                   | Medico                                                                                                 | PRUEBA PRUEBA PRUEBA                                                                                                  |                                                                                                    |                                                                                                    |
|                       |                                 |                                                                                                    |                                                                                                    |                                                                                                    |                                                                                                    |
|                       | ergias<br>ergias a medicamentos | ergias<br>ergias a medicamentos y alimentos (inc<br>Descripción Alergia<br>PENICILINA<br>16/05/2011 1( | ergias<br>ergias a medicamentos y alimentos (incluir ale<br>Descripción Alergia<br>PENICILINA<br>I6/05/2011 1( Medico | ergias<br>ergias a medicamentos y alimentos (incluir alergia al latex)<br>Descripción Alergia Fecha Usuario Nombre y Apellido<br>PENICILINA 16/05/2011 1( Medico PRUEBA PRUEBA PRUEBA | ergias<br>ergias a medicamentos y alimentos (incluir alergia al latex)<br>Descripción Alergia Fecha Usuario Nombre y Apellido Eliminación<br>PENICILINA 16/05/2011 1( Medico PRUEBA PRUEBA PRUEBA |

#### Las Alergias a Medicamentos, Alimentos y látex se destacan en color Rojo; Otras alergias en negro

| Historia Clínica                      |                                                                                                    | AYUDA: Ane:                     | xo 2911                        |                             |                                    |
|---------------------------------------|----------------------------------------------------------------------------------------------------|---------------------------------|--------------------------------|-----------------------------|------------------------------------|
| 😅 Opciones 👻 🎽 Vacunas                | Resultad. 🔡 FC. Digit. 🛛 🛞 Alergia                                                                                                    | as 🔴 Alertas 🧔                  | 🚀 Epicrisis 🛛 🖨 Ver H.C.       | 📑 Ind. Cli 📔                | Obstet                             |
| Paciente                              | Información General                                                                                                    |                                 | H                              | Episodio                    |                                    |
| Historia                              | T. Documento                                                                                                    | —                               | 1 <b>1</b>                     |                             | 4 23/07/2009 08:38                 |
| Paciente                              |                                                                                                    | -                               | 4                              | Ericuentro                  | 10 16/05/2011 10.32                |
| Edad 35 AÑOS Sexo                     | Grupo Sanguíneo Du                                                                                                    | _                               |                                | Alertas Médicas             |                                    |
| Tipo Paciente                         | Fec. Nacim                                                                                                    | -                               |                                |                             |                                    |
| I I I I I I I I I I I I I I I I I I I | ,,                                                                                                    |                                 | 1234-3 PRUEBA PI               | RUEBA, PRUEBA,Radio         | terapia                            |
| → S Prestaciones Médicas              | GES Especialidad                                                                                                    |                                 | Médico Tratante                |                             | •                                  |
|                                       |                                                                                                    | -                               | Médico Tratan                  | te                          |                                    |
|                                       | A the second state of the second state of the | ational 🔽 t Médiana             | The second with a limit second |                             |                                    |
|                                       | a Marani. Jevolu, 🔊 ex. Fisico 🛛 🔝 Diagno                                                                                                    | silcos 🛃 i. Medicas             |                                | onsulta                     |                                    |
| Todos los Diagnósticos                | Diagnósticos Diagnósticos                                                                                                    | nósticos Codificados<br>Vigente | Alergia                        | as a medicamentos y alir    | nentos<br>Usuario Nombre y Apellic |
| 23/07/2009 HIPERTROFIA DE             | CORNETES                                                                                                    | Vigente                         | PENICILINA                     | 16/05/2011                  | Medico PRUEBA PRL                  |
| 0770572008 GESTACIÓN INICI.           | AL .                                                                                                    | Vigente                         |                                |                             |                                    |
|                                       |                                                                                                    |                                 |                                |                             |                                    |
|                                       |                                                                                                    |                                 | •                              |                             | F                                  |
|                                       |                                                                                                    |                                 |                                | Medicamentos e <u>n Uso</u> | Todos los Medicamentos             |
|                                       |                                                                                                    |                                 | Nombre                         | Dosis                       | Frecuencia Via Administra          |

Las alergias registradas en ésta pantalla se verán reflejadas en:

Historia Clínica: Hojas de Indicaciones medicas, documentos impresos de Historia Clínica y documentos de Alta.
Panel de Enfermería : Hoja principal, hoja de Administración de Indicaciones médicas, Tarjetero, etc..
Panel de Farmacia : Ordenes de despacho
Contingencia

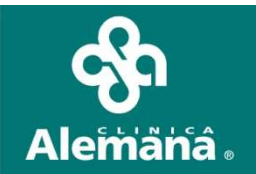

### En las hojas de Indicaciones medicas.

| Indicacion | nes     |          | F       | .Ini. 🛛 | F.Ter            | Г               | I.M.D.Sgte  | e. Encuentro 🔺     |          | _           | •                 | 10 J |
|------------|---------|----------|---------|---------|------------------|-----------------|-------------|--------------------|----------|-------------|-------------------|------|
| Reposo     | Aisk    | amiento  | R       | égimer  | Monitoreo Sueros | Fármacos Sol. d | e Examer In | terc./Kine. Otra   | s Ind.   |             |                   |      |
|            |         |          |         |         |                  |                 |             |                    |          |             |                   |      |
|            |         |          |         |         |                  |                 |             |                    |          |             |                   |      |
|            |         |          |         |         |                  |                 |             |                    |          |             |                   |      |
|            |         |          |         |         |                  |                 |             |                    |          |             | <b>_</b>          |      |
|            |         | SOS      | 6 PRN   | Gen     | Nombre           | Dosis           | Frecuencia  | Vía Administración | Duración | Observacion |                   |      |
|            |         |          |         |         |                  |                 |             |                    |          |             |                   |      |
|            |         |          |         |         |                  |                 |             |                    |          |             |                   |      |
|            |         |          |         | -       |                  |                 |             |                    |          |             |                   |      |
|            |         |          |         |         |                  |                 |             |                    |          |             |                   |      |
|            |         |          |         | -       |                  |                 |             |                    |          |             |                   |      |
|            |         |          |         |         |                  |                 |             |                    |          |             |                   |      |
|            |         |          |         |         |                  |                 |             |                    |          |             | ■ <u>R</u> epetir |      |
|            | Alergia | s a me   | dicamer | ntos, a | imentos y latex  |                 |             |                    |          |             |                   |      |
|            | AL HU   | JE YU, 1 | PENICI  | Ant.    |                  |                 |             |                    |          |             |                   |      |

La carpeta Alergias de los Antecedentes se bloqueará para registro, solo se podrán consultar los registros previamente realizados.

| 📄 H.Resumen 👬 Antecedentes 🔛 Anam./Evolu. Ҟ Ex. Físico 🛛 🔂 Diagnóst         | os 🛃 I. Médicas 🔣 Hospit./Alta 📑 Interc | onsulta |
|-----------------------------------------------------------------------------|-----------------------------------------|---------|
| 🛅 Familiares                                                                |                                         | ^       |
| 🛅 Hábitos Personales                                                        |                                         |         |
| 🗋 Médicos                                                                   |                                         |         |
| 📄 Quirúrgicos                                                               |                                         |         |
| 📄 Ginecológicos                                                             |                                         |         |
| 📄 Laborales                                                                 |                                         |         |
| Sociales y Ambientales                                                      |                                         |         |
| Medicación habitual                                                         |                                         |         |
| Alergias                                                                    |                                         |         |
|                                                                             |                                         |         |
|                                                                             |                                         |         |
|                                                                             |                                         |         |
|                                                                             |                                         |         |
|                                                                             |                                         |         |
|                                                                             |                                         |         |
|                                                                             |                                         |         |
|                                                                             |                                         |         |
|                                                                             |                                         |         |
|                                                                             |                                         |         |
|                                                                             |                                         |         |
|                                                                             |                                         |         |
| Por favor registre las alergias del paciente en el botón 'Alergias' de la b | rra superior                            |         |

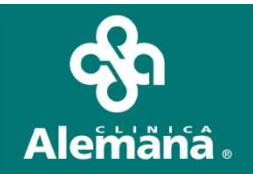

Las Alergias registradas se podrán cambiar de estado con el botón "Eliminar"

| *  | Ale | ergias                       |               |              |                      |             | >  |
|----|-----|------------------------------|---------------|--------------|----------------------|-------------|----|
|    |     |                              |               |              |                      | [           |    |
| 1  | ٩le | rgias a medicamentos y alime | ntos (inc     | luir alergia | al latex)            |             |    |
|    |     | Descripción Alergia          | Fecha         | Usuario      | Nombre y Apellido    | Eliminación |    |
|    |     | PENICILINA                   | 16/05/2011 10 | Medico       | PRUEBA PRUEBA PRUEBA |             |    |
|    |     | AL HUEVO                     | 16/05/2011 10 | Medico       | PRUEBA PRUEBA PRUEBA |             |    |
| I  |     |                              |               |              |                      |             | -  |
|    |     |                              |               |              |                      |             |    |
|    |     |                              |               |              |                      |             |    |
|    |     |                              |               |              |                      |             |    |
|    | . 1 |                              | 1             |              |                      |             | -  |
| L. | •   |                              |               |              |                      |             | F. |
|    |     |                              |               |              |                      | liminar     |    |

Seleccionar la alergia, presionar botón "Eliminar," luego de confirmar y grabar, en la columna Eliminación quedara quedará el estado de la Alergia: **Eliminada**, o No vigente

|                 | rgias                         |                                |                   |                                              |             |
|-----------------|-------------------------------|--------------------------------|-------------------|----------------------------------------------|-------------|
| Ale             | rgias a medicamentos y        | alimentos (inc                 | luir aler         | gia al latex)                                | <u> </u>    |
|                 | Descripción Alergia           | Fecha                          | Usuario           | Nombre y Apellido                            | Eliminación |
|                 | PENICILINA<br>AL HUEVO        | 16/05/2011 10<br>16/05/2011 10 | Medico<br>Medico  | PRUEBA PRUEBA PRUEBA<br>PRUEBA PRUEBA PRUEBA |             |
|                 |                               |                                |                   |                                              |             |
|                 | Elimina Alergia               |                                |                   |                                              |             |
| Otra            | as Alergia                    | Sí No                          |                   | Nuevo X                                      | Eliminar    |
| rgias           |                               |                                |                   |                                              |             |
|                 |                               |                                |                   |                                              |             |
|                 | a medicamentos y ali          | imentos (incl                  | luir aler         | nia al latex)                                |             |
| rgias           |                               |                                |                   | gia ai later)                                |             |
| rgias<br>Descri | ipción Alergia                | Fecha                          | Usuario           | Nombre y Apellido                            | Eliminación |
| Descri          | -<br>ipción Alergia<br>DILINA | Fecha  <br>16/05/2011 1(       | Usuario<br>Medico | Nombre y Apellido<br>PRUEBA PRUEBA PRUEBA    | Eliminación |

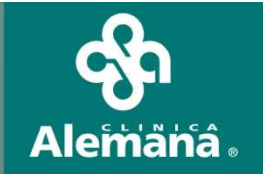

## La Alergia con estado Eliminada, No se reflejara en la Hoja Resumen y en las solapas de la FCE.

| l | 🗐 H.Resumen   | 👬 Antecedentes    | 🔛 Anam./Evolu. 🖹 Ex. Fís | sico 🛛 🔝 Diagnósticos 📴 I. Médica: | s 🛛 🚻 Hospit./Alta 🛛 🛅 Interconsult | a                |         |                  |
|---|---------------|-------------------|--------------------------|------------------------------------|-------------------------------------|------------------|---------|------------------|
| [ | 🖵 Todos los E | Diagnósticos      | Diagnósticos             | Diagnósticos Codificados           | Alergias a me                       | dicamentos y ali | mentos  |                  |
|   | 23/07/2009 D  | ESVIACION SEPT/   | AL (SEPTODESVIACION)     | Vigente                            | Descripción                         | Fecha            | Usuario | Nombre y Apellic |
|   | 23/07/2009 H  | HPERTROFIA DE C   | ORNETES                  | Vigente                            | PENICILINA                          | 16/05/2011       | Medico  | PRUEBA PRL       |
|   | 07/05/2008 6  | SESTACION INICIAI | L                        | Vigente                            |                                     |                  |         |                  |
|   |               |                   |                          |                                    |                                     |                  |         |                  |
|   |               |                   |                          |                                    |                                     |                  |         |                  |
|   |               |                   |                          |                                    |                                     |                  |         |                  |
|   |               |                   |                          |                                    | •                                   |                  |         | •                |
|   |               |                   |                          |                                    |                                     |                  |         |                  |

| -           |     |     |         |       |            |                                |            |             |                   |
|-------------|-----|-----|---------|-------|------------|--------------------------------|------------|-------------|-------------------|
| 1           |     |     |         |       |            |                                |            |             | <b>•</b>          |
| '<br>L leor |     |     | Nasahas | In    | <b>F</b>   | NAME AND ADDRESS OF A DRESS OF | Demosition | 0           |                   |
| 1503        | PRN | Gen | Nombre  | Dosis | Frecuencia | Via Administración             | Duración   | Ubservacion |                   |
|             |     |     |         |       |            |                                |            |             |                   |
|             |     |     |         |       |            |                                |            |             |                   |
|             |     |     |         |       |            |                                |            |             |                   |
|             |     |     |         |       |            |                                |            |             |                   |
|             |     |     |         |       |            |                                |            |             |                   |
|             |     |     |         |       |            |                                |            |             |                   |
|             |     |     |         |       |            |                                |            |             |                   |
|             |     |     |         |       |            |                                |            |             | 🛱 <u>R</u> epetir |

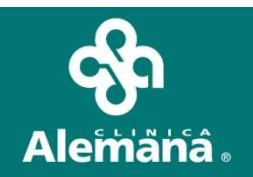

## El registro de Alergia a Medicamentos y Alimentos se incorpora al reporte Impreso de la Epicrísis.

| Sa Alemána.                                        |                                | Fecha 17/05/2011<br>Hora 14:48:54 |
|----------------------------------------------------|--------------------------------|-----------------------------------|
|                                                    | EPICRISIS                      |                                   |
| Número de Ficha<br>Nombre Paciente<br>Sexo         | Edad 35 AÑO(S)                 | Rut Paciente                      |
| Unidad<br>Fecha Ingreso 22/07/2009 23:11:00        | Fecha Alta 17-05-2011 14:47:51 |                                   |
| ALERGIAS<br>PENICILINA                             |                                |                                   |
|                                                    | Diagnóstico de Ingreso         |                                   |
| Diagnóstico<br>DESVIACION SEPTAL (SEPTODESVIACION) | V<br>Vi                        | igencia<br>igente                 |
|                                                    | Diagnóstico de Egreso          |                                   |
| Diagnóstico<br>DESVIACION SEPTAL (SEPTODESVIACION) | V:<br>Vi                       | <b>igencia</b><br>igente          |
|                                                    |                                |                                   |

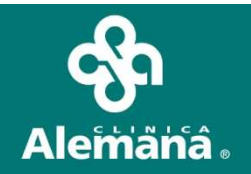

La Alergias Vigentes a Medicamentos y Alimentos registradas en FCE se incorporan a los reportes con auditoria del responsable del registro:

•Impresión de la historia clínica (desde la opción de consulta)

- •Ver H.C. (Historia clínica completa desde la pantalla principal)
- •Impresiones de:
- 1. El encuentro
- 2. Hoja resumen
- 3. Anamnesis/evolución
- 4. Indicación de régimen
- 5. Indicación de sueros
- 6. Impresión de la indicación de fármacos
- 7. Impresión de la indicación de solicitud de exámenes
- 8. Carnet de alta
- 9. Resumen de atención de pacientes (urgencia)
- 10. Resumen de atención interno (urgencia)

En los reportes subrayados (los entregados al paciente) se excluyen la auditoría del registro

#### Reportes de panel de enfermería

- •Impresión de tarjetero
- •Programación de atención de enfermería
- •Evolución de enfermería
- •Ingreso de enfermería
- •Preparación preoperatoria
- •Protocolo de visita al alta